会員登録方法

## ①会員登録ボタンをクリック

| し 出島メッセ長崎 施設予約                                                                | <u>お問い合わせ</u><br>出島メッセ長崎<br>WebサイトTOP             | 会員登録 ログイン                                  |
|-------------------------------------------------------------------------------|---------------------------------------------------|--------------------------------------------|
|                                                                               | 施設検索                                              |                                            |
| 本ウェブサイトをご覧になる際には、下記環境をご利用<br>ことがあります。<br>推奨環境: Microsoft Edge / Google Chrome | されることを推奨いたします。推奨環境以外<br>※Internet Explorerは対象外です。 | トでは、本サイトの一部がご利用いただけない                      |
| 検索                                                                            | (                                                 | <ul><li>♀会員登録方法</li><li>●施設仮予約方法</li></ul> |
| 日付 ※須 単日(接致可)選択入力<br>yyyy/mm/dd ~ yyyy/mm/dd                                  | 目的から探す<br>選択してください ▼                              | レイアウトから探す<br>選択してください ▼                    |
| ※検索範囲は2年以内に収まる範囲でご指定ください。<br>※設営・搬去日も含めてください。                                 |                                                   |                                            |
| 施設種別から探す                                                                      | 最大利用人数(シアター形式時)                                   | 面積                                         |
| 選択してください  ▼                                                                   | 0 名                                               | 0 m~                                       |
| オプション                                                                         |                                                   |                                            |
|                                                                               |                                                   |                                            |

### ②必須事項をご入力ください

- ※お分かりにならないところは一旦「ダミー」や「**123456**」等で結構ですが、 「必須」マークは埋めてください
- ※会員区分については、企業でのご利用の際は「企業」をご選択ください。 個人にて登録の場合、御請求書等の宛名が個人名義での発行となりますので、 ご注意ください

| 会員区分 図3       ● 企業 ● 団体 ● 個人         企業名 図3       企業名 出島株式会社 企業名カナ デジマカコ         企業石 図3       中間 キ・コ 目 キ・コ         単物日印用       原始市尾上町4-1         建物名など       「「「」」」」         所在地カナ サガサキシオノウエマチ       所在地カナ サガサキシオノウエマチ         代表取締役       役職 代表取締役         投資       代表 工部         セイ       デジマ         代表者電話番号 図3       0958010530         作物素者単計目 図3       1961/11/01         福本章 図3       100         八教者電 図3       100         月 図3       100         月 図3       100000         円       「「」」         単小服調行       100         単小路       「」」」         単小路       「」」         第4時日 図3       100000                                                                                                    | 對錄完了                | 登録完       |          | 人力内容の確認     |                    |         | 会員情報入力<br>登録手順について |
|----------------------------------------------------------------------------------------------------|---------------------|-----------|----------|-------------|--------------------|---------|--------------------|
| 其区分 図3 ● 企業 ● ① 面体 ● ① 個人 ① 単発名 □ □ □ □ □ □ □ □ □ □ □ □ □ □ □ □ □ □ □                                                                                                    |                     |           |          | -           |                    |         |                    |
| 全葉名 ②3                                                                                                    |                     |           |          | 团体 🔾 個人     | ;業 ()[             | ● 企業    | 員区分後須              |
| 企業所在地       マ       8500058       住所自致入力       ※ハイフン無レ         都道府県       長崎県       マ         市町村・丁目・市地       長崎市尾上町4-1         建物名など       「ゴサキシオノウエマチ・         所在地力       1ガサキシオノウエマチ・         竹枝       出島       名         左右       グロウ         代表都電話曲号       0958010530         FAX       0958010530         「大教者生年月目       1961/11/01         2021/04       100         「100000       円         「100000       円         町< 小八親和銀行                                                                                                    | <sup>ブ</sup> シキカイシャ | デジマカブシキ   | 企業名カナ    | 株式会社        | 出島                 | 企業名     | 業名 必須              |
| 都道府県       長崎市尾上町4-1         市町村・丁目・赤地       長崎市尾上町4-1         建物名など       「         所在地力才       ナガサキシオノウエマチ         竹在地力才       ナガサキシオノウエマチ         竹花       ガガキシオノウエマチ         竹花       1         大都名       公園         竹花       丁ジマ         竹花       ブジマ         竹衣名       905801050         「大家名生年月日       095801050         「な名生年月日       1961/11/01         「公工104       「         「100000<円                                                                                                    |                     | 無し        | 入力 ※ハイフン | 住所自動        | 500058             | ₹ 8500  | 業所在地 必須            |
| 市町村・丁目・市地       長崎市尾上町4 - 1         建物名など       「         所在地カナ       ナガサキシオノウエマチ         竹木地のナ       ガガキシオノウエマチ         竹木地のナ       グイヒョウト         焼塩       代表取除役       役職カナ       ダイヒョウト         焼塩       比島       名       太郎         セイ       デジマ       メイ       タロウ         竹大教者電話番号       0958010530                                                                                                    |                     |           |          | 長崎県 🗸 🗸     | 県                  | 都道府県    |                    |
| 建物名など       所在地カナ       ナガサキシオノウエマチ         所在地カナ       ナガサキシオノウエマチ         代表取締役       役職カナ       ダイとョウト         姓名       出島       名       太郎         七イ       デジマ       タロウ         代表電話番号 โØ3       0958010530       メイ       9ロウ         でな者電話番号 โØ3       0958010530       メイ       9ロウ         でな者電話番号 โØ3       0958010530       ・       ・         でな者電話番号 โØ3       1961/11/01       ・       ・       ・         なな年月 「Ø3       1961/11/01       ・       ・       ・         支援事数 「Ø3       100       月       ・       ・         取3       100000       円       ・       ・       ・         取3       ・       ・       ・       ・       ・       ・         取3       ・       ・       ・       ・       ・       ・       ・       ・       ・       ・       ・       ・       ・       ・       ・       ・       ・       ・       ・       ・       ・       ・       ・       ・       ・       ・       ・       ・       ・       ・       ・       ・       ・       ・       ・       ・       ・       ・       ・<                                                                                                    |                     |           |          | 長崎市尾上町4-1   | ·丁目·番地             | 市町村・丁目  |                    |
| math       t линный       и линный       и                                                                                                    |                     |           |          |             | など                 | 建物名など   |                    |
| 代表取締役       役職力       ダイヒョウト         姓       出島       名       太郎         セイ       デジマ       名       大郎         マイ       デジマ       メイ       タロウ         株式       0958010530       メイ       タロウ         FAX       0958010530       ・       ・         T大表者生年月日       0958010530       ・       ・         設立年月       ジネ       1961/11/01       ・         2021/04       ・       ・       ・         業員数       ジネ       100000       円       ・         関創銀行       ・       ・       ・       ・                                                                                                    |                     |           |          | ナガサキシオノウエマチ | カナ                 | 所在地力ナ   |                    |
| 姓 出島 名 太郎<br>2 イ デジマ 3 4 グロウ<br>「大表者電話番号 必須 0958010530<br>FAX 0958010530<br>T大表者生年月日 必須 1961/11/01<br>改立年月 必須 100<br>工 100<br>本 2021/04<br>「 100000 円<br>取34 公 100000<br>日100000<br>日100000<br>日100000<br>日2 (111/01)<br>二 100000<br>日2 (111/01)<br>二 100000<br>日2 (111/01)<br>二 100000<br>日2 (111/01)<br>二 100000<br>日2 (111/01)<br>二 100000<br>日2 (111/01)<br>二 100000<br>日2 (111/01)<br>二 100000<br>日2 (111/01)<br>二 100000<br>日2 (111/01)<br>二 100000<br>日2 (111/01)<br>二 100000<br>日2 (111/01)<br>二 10000<br>日2 (111/01)<br>二 10000<br>日2 (111/01)<br>日2 (111/01)<br>日2 (111/01)<br>日2 (111/01)<br>日2 (111/01)<br>日2 (111/01)<br>日2 (111 | リシマリヤク              | ダイヒョウトリシマ | 役職カナ     | 取締役         | 代表                 | 役職      | 表者 必須              |
| セイ     デジマ     メイ     タロウ       休表者電話番号 必須     0958010530     -     -       FAX     0958010530     -     -       (大表者生年月日 必須     1961/11/01     -     -       設立年月 必須     2021/04     -     -       従業員数 必須     100     人     -       図1銀行 必須     +/√親和銀行     -     -                                                                                                    |                     | 太郎        | 名        |             | 出島                 | 姓       |                    |
| T表者電話番号 必須       0958010530         FAX       0958010530         CV表者生年月日 必須       1961/11/01         設立年月 必須       2021/04         建業員数 必須       100         資本金 必須       100000         FL       100000         日       100000         日       1/11/01         日       1/11/01         日       1/11/01         日       1/11/01         日       1/11/01         日       1/11/01         日       1/11/01         日       1/11/01         日       日         日       日 <td></td> <td>タロウ</td> <td>X1</td> <td>2</td> <td>デジ</td> <td>セイ</td> <td></td>                                                                                                    |                     | タロウ       | X1       | 2           | デジ                 | セイ      |                    |
| FAX       0958010530         t表者生年月日 必須       1961/11/01         改立年月 必須       2021/04         建業員数 必須       100         成3       100000         町4本金 必須       100000         町30000       円                                                                                                    |                     |           |          |             | 8010530            | 095801  | 表者電話番号 必須          |
| 代表者生年月日 必須     1961/11/01       設立年月 必須     2021/04       送業員数 必須     100       成本金 必須     100000       円     100000                                                                                                    |                     |           |          |             | 8010530            | 095801  | AX                 |
| 302年月 2021/04     2021/04       2221/04     100       A     100       資本金 必須     100000       円     100000                                                                                                    |                     |           |          |             | 1/11/01            | 1961/11 | 表者生年月日 必須          |
|                                                                                                    |                     |           |          |             | 2021/04            |         | 立年月 必須             |
| 資本金 診測       100000     円       取引銀行 必須     +八親和銀行       事業内容 必須                                                                                                    |                     |           |          | А           |                    | 100     | 業員数 必須             |
| 取引銀行 必須<br>十八親和銀行                                                                                                    |                     |           |          | 円           | 000                | 100000  | 本金 必須              |
| +八親和銀行                                                                                                    |                     |           |          |             |                    |         | 引銀行 必須             |
| 事業内容 必須                                                                                                    |                     |           |          |             | 見和銀行               | 十八親和釗   |                    |
| 人材派遣・サービス業                                                                                                    |                     |           |          | **          | <sub>託遣・サービス</sub> | 人材派遣・   | 業内容 必須             |
|                                                                                                    |                     |           |          |             |                    |         |                    |
|                                                                                                    |                     |           |          |             |                    |         |                    |
|                                                                                                    |                     |           |          |             |                    |         |                    |

11

### ③引き続き、必要事項をご入力いただき、 最後に「入力内容を確認する」を押してください

 ※連絡者=担当者とし、連絡先をご入力ください
 ※メールアドレス、パスワードはログイン時に必要ですので、 お忘れなきようご注意ください

|                    | 代表者の情報(氏名、カナ、住所、電話番号)が自動で挿入されます。 |                |           |                     |
|--------------------|----------------------------------|----------------|-----------|---------------------|
| 連絡者 必須             | 所属                               |                | 所属(カナ)    |                     |
|                    | 姓出剧                              | a<br>U         | 名         | 花子                  |
|                    | ¢γ ₹5                            | ইব             | X1        | ハナコ                 |
| 連絡者住所 必須           | 〒 8500058 住所自動入力 ※ハイフン無し         |                |           |                     |
|                    | 都道府県                             | 長崎県 🗸          |           |                     |
|                    | 市町村·丁目·番地                        | 長崎市尾上町4-1      |           |                     |
|                    | 建物名など                            |                |           |                     |
|                    | 所在地力ナ                            | ナガサキシオノウエマチ    |           |                     |
| 電話番号 必須            | 0958010530                       |                |           |                     |
| 携带番号               |                                  |                |           |                     |
| メールアドレス 必須         | 1234567@dejima-messe.jp          |                |           |                     |
| ログインパスワード 冹 🎘      |                                  |                |           |                     |
|                    | ※8文字以上20文字                       | 字以内で英字(大文字・小文字 | それぞれ1文字以上 | ニ)、数字の組み合わせとしてください。 |
| ログインパスワード(確認用)     | •••••                            |                |           |                     |
| ログインパスワード(確認用)  必須 |                                  |                |           |                     |
| 入金時振込元口座           | 🔘 ゆうちょ銀行り                        | ↓外 ○ ゆうちょ銀行    |           |                     |
|                    | 銀行名                              |                |           |                     |
|                    | 支店名                              |                |           |                     |
|                    | 口座名義人(カナ)                        |                |           |                     |

# ④入力内容を最終確認いただき、「この内容で会員登録する」を押してください

|           | 新規会員登録                                   |             |
|-----------|------------------------------------------|-------------|
| 会員情報入力    | 入力内容の確認                                  | ●<br>●<br>● |
| お客様情報     |                                          |             |
| 会員区分      | 企業                                       |             |
| 企業名       | 出島株式会社<br>デジマカブシキカイシャ                    |             |
| 企業所在地     | 〒8500058<br>長崎県 長崎市尾上町4-1<br>ナガサキシオノウエマチ |             |
| 代表者       | 代表取締役 ダイヒョウトリシマリヤク<br>出島太郎<br>デジマタロウ     |             |
| 代表者電話番号   | 0958010530                               |             |
| FAX       | 0958010530                               |             |
| 代表者生年月日   | 1961年11月01日                              |             |
| 設立年月      | 2021年04月                                 |             |
| 従業員数      | 100人                                     |             |
| 資本金       | 100,000円                                 |             |
| 取引銀行      | 十八親和銀行                                   |             |
| 事業内容      | 人材派遣・サービス業                               |             |
| 連絡者       | 出島花子<br><i>デジ</i> マハナコ                   |             |
| 連絡者住所     | 〒8500058<br>長崎県 長崎市尾上町4-1<br>ナガサキシオノウエマチ |             |
| 電話番号      | 0958010530                               |             |
| 携带番号      |                                          |             |
| メールアドレス   | 1234567@dejima-messe.jp                  |             |
| ログインパスワード | •••••                                    |             |
| 入金時振込元口座  |                                          |             |

|                 | 新規会員登録  |      |  |  |  |  |
|-----------------|---------|------|--|--|--|--|
| 会員情報入力          | 入力内容の確認 | 登録完了 |  |  |  |  |
| ご登録ありがとうございました。 |         |      |  |  |  |  |
| トップへ戻る          |         |      |  |  |  |  |

## ⑥ご登録いただいたアドレスにメールが届きますのでご確認ください

#### 件名 【出島メッセ長崎】会員登録ありがとうございます

※このメールはシステムからの自動送信です。

出島株式会社 出島 花子 様

この度は出島メッセ長崎の会員にご登録いただきありがとうございました。 このメールは、ご登録時の確認のため送信させていただいております。

ご登録された内容はマイページよりご確認ください。 マイページログインはこちら <u>http://dejima-messe.fsp.jp/login/</u>

出島メッセ長崎 指定管理者 株式会社ながさきMICE 誘致・運営準備室 〒850-0058 長崎市尾上町4-1 TEL:(095)801-0530 (電話受付時間:平日10:00~17:00) https://dejima-messe.jp/

※このメールに心当たりの無い場合は、 誠に恐れ入りますが、上記連絡先まで お問い合わせください。